Application Note

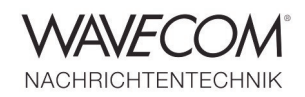

### Introduction

The license system, CodeMeter, used by Wavecom products has been expanded and optimized and consequently offers new possibilities. The new features do not affect already procured licenses. Customers with a software maintenance contract are recommended to update their license.

This Application Note describes the more important modifications and new features of the licensing application.

#### **CmStick Firmware Update**

Check if the CodeMeter CmStick software is installed on the host, where CodeMeter is located. The application is automatically installed with the Wavecom software or can be downloaded from <a href="http://codemeter.com/us/service/downloads.html">http://codemeter.com/us/service/downloads.html</a>

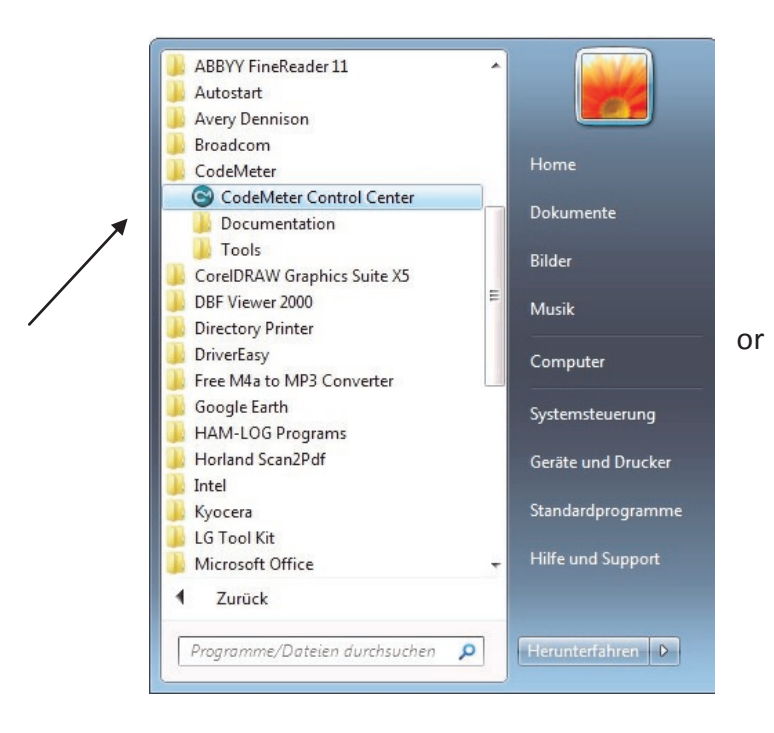

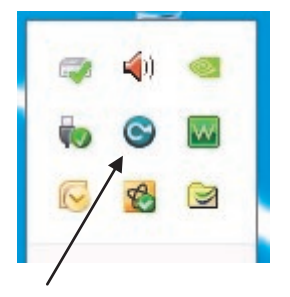

Application Note

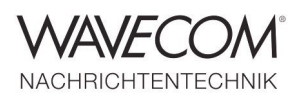

In order for Wavecom to update or expand a license it is necessary that the CMStick firmware has the latest version (at the time of writing April 2013 it is version CmStick 1.18).

Start with opening the "CodeMeter Control Center" (CC), which will give an overview over the license. It is important to note the firmware version of CmStick.

If the firmware version is lower than 1.18 an update is required before any license expansion. An update is initiated by clicking

| e <u>P</u> rocess <u>1</u> | <u>/</u> iew <u>H</u> elp |                |                                                              |   |
|----------------------------|---------------------------|----------------|--------------------------------------------------------------|---|
| License Ever               | nts Borrow                |                |                                                              |   |
| CmStick<br>1-1146932       |                           | Name:          |                                                              |   |
|                            |                           | Serial:        | 1-1146932                                                    |   |
|                            |                           | Version:       | CmStick 1.18                                                 | 6 |
|                            |                           | Capacity:      | 96 % free (57472 Bytes)                                      |   |
|                            |                           | Status:        | © Sisabled                                                   |   |
|                            |                           |                | <ul> <li>Enabled until unplugged</li> <li>Enabled</li> </ul> |   |
|                            |                           | License Update | Eject Change Password                                        |   |

| License Events Borrow |                     |         |
|-----------------------|---------------------|---------|
| CmStick<br>1-1146932  | Name:               |         |
|                       | Serial: 1-1146932   | 9       |
|                       | Status: O Spisabled | <b></b> |
|                       |                     |         |

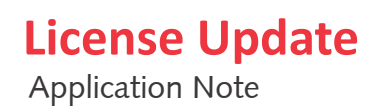

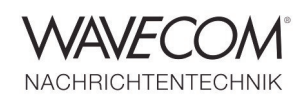

If CodeMeter CC finds a new version the update is automatically completed – in the example below the application is updated from version 1.15 to version 1.18.

| Lizenz Ereignisse Ausleihe                              |                                    |   |
|---------------------------------------------------------|------------------------------------|---|
| W-CODE License<br>1-1146463                             | Name: W-CODE License               | 4 |
|                                                         | Serien-Nr.: 1-1146463              |   |
|                                                         | Version: CmStick 1.15              | 5 |
| CodeMeterCC ?                                           | Kapazität: 97 % frei (57860 Bytes) |   |
| Updating the firmware<br>Do not disconnect the CmStick! | Status: 🔘 🮯 Deaktiviert            |   |
|                                                         | <ul> <li>Aktiviert</li> </ul>      |   |
|                                                         |                                    |   |

In case the software is already version 1.18, the message below is displayed.

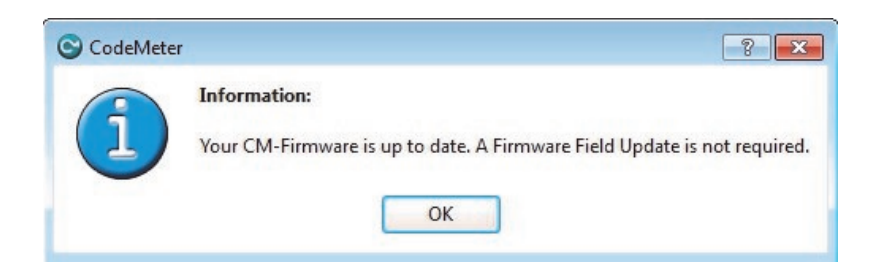

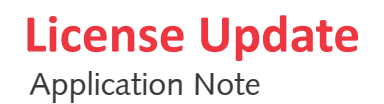

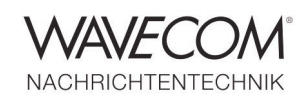

#### **Description of CodeMeter**

License information and management is done through a web interface. To open this interface from Code-Meter CC click "WebAdmin".

| icense Events Borrow |                |                                                            |   |
|----------------------|----------------|------------------------------------------------------------|---|
| Events borrow        |                |                                                            |   |
| CmStick<br>1-1146932 | Name:          |                                                            |   |
|                      | Serial:        | 1-1146932                                                  | 9 |
|                      | Version:       | CmStick 1.18                                               | 6 |
|                      | Capacity:      | 96 % free (57472 Bytes)                                    |   |
|                      | Status:        | O O Disabled                                               |   |
|                      |                | <ul> <li>Sealed until unplugged</li> <li>Sealed</li> </ul> |   |
|                      | License Update | Eject Change Password                                      |   |

Go to the "Content" tab to get an overview of the CmStick including serial number, device name, firmware version etc.

| me Content | Server Configuration User Data Backup/Restore | Diagnosis Info Help            |
|------------|-----------------------------------------------|--------------------------------|
|            | CmStick:                                      | 1-1146463                      |
|            | Name:                                         | W-CODE WCLNB Christian         |
|            | Hardware:                                     | CmStick 1.18                   |
|            | First Device:                                 | K: (No Flash)                  |
|            | Status:                                       | Disabled                       |
|            |                                               | C Enabled until Unplugged      |
|            |                                               | Enabled                        |
|            | System Time (PC):                             | 2012-08-23 14:46:50            |
|            | System Time (CmStick):                        | 2012-08-23 14:46:50            |
|            | Certified Time (CmStick):                     | 2012-08-23 14:39:34 Update     |
|            | Free Memory:                                  | 97 % (58.176 Bytes) Defragment |

Application Note

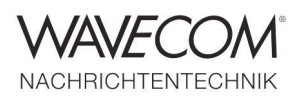

Click on "Licenses" to see the individual license entries. Please note that the display format may vary depending on the age of the CmStick. The example below shows an older license with earlier options – the license is however still valid and is not required to be updated.

| Content        | Server Configuration  | Diagnosis              | Info               |                        | Help            |
|----------------|-----------------------|------------------------|--------------------|------------------------|-----------------|
| ck Licenses Us | Data   Backup/Restore |                        |                    |                        |                 |
|                | CmStick: 1-           | 1186760                | -                  |                        |                 |
|                | 100003                | I Bundling A           | ticles             |                        |                 |
| Product Code   | Name                  | Nutzungs-<br>einheiten | Verfalls-<br>datum | Aktivierungs-<br>datum | Lizen:<br>anzai |
| 1              | SecuriKey Lite        | n/a                    | n/a                | n/a                    | 1               |
|                | <u>100787</u>   W     | AVECOM ELEK            | TRONIK AG          |                        |                 |
| Product Code   | Name                  | Nutzungs-<br>einheiten | Verfalls-<br>datum | Aktivierungs-<br>datum | Lizen:<br>anzai |
| 1              | W-CODE                | n/a                    | n/a                | n/a                    | 1               |
| 20             | O-WC-SAT              | n/a                    | n/a                | n/a                    | 1               |
| 30             | O-WC-CL               | n/a                    | n/a                | n/a                    | 1               |
| <u>50</u>      | O-WCODAN9001          | n/a                    | n/a                | n/a                    | 1               |
| 51             | O-WCLOVER2            | n/a                    | n/a                | n/a                    | 1               |
| 52             | O-WCLOVER2K           | n/a                    | n/a                | n/a                    | 1               |
| 53             | W-PACTOR-3            | n/a                    | n/a                | n/a                    | 1               |
| 80             | W-BV                  | n/a                    | n/a                | n/a                    | 1               |
| 100            | W-CODE Server         | n/a                    | n/a                | n/a                    | 1               |

For experimental and test licenses the column "Expiration Time" contains the expiration date for the license. All CMStick licenses with an expiration date require an Internet connection because the local value of the expiration time is continuously

compared to the value stored in Wavecom's license server.

All other Wavecom licenses work without limitations and do not require Internet connectivity.

| Cantant        | Company Court    |                        | Verseele Tele       |                        |                   |
|----------------|------------------|------------------------|---------------------|------------------------|-------------------|
| Stick Licenses | User Data Backup | /Restore               | Jagnosis Into       |                        | нер               |
|                | CmS              | tick: 2-1636           | 236 💌               |                        |                   |
|                |                  | 100003   Bu            | Indling Articles    |                        |                   |
| Product Code   | Name             | Nutzungs-<br>einheiten | Verfalls-<br>datum  | Aktivierungs-<br>datum | Lizenz-<br>anzahl |
| 1              | SecuriKey Lite   | n/a                    | n/a                 | n/a                    | 1                 |
|                | 1007             | 187   WAVEC            | OM ELEKTRONIK AG    |                        |                   |
| Product Code   | Name             | Nutzungs-<br>einheiten | Expiration Time     | Aktivierungs-<br>datum | Lizenz-<br>anzahl |
| 1              | W-CODE           | n/a                    | 2013-12-31 16:07:40 | n/a                    | 1                 |
| 30             | O-WC-CL          | n/a                    | 2013-12-31 16:09:23 | n/a                    | 1                 |
| 100            | W-CODE Server    | n/a                    | 2013-12-31 16:09:01 | n/a                    | 1                 |

Application Note

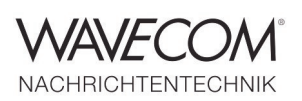

Licenses with the entry "n/a" in the "Unit Counter", "Expiration Date" and "Activation Time" columns do not have any limitations.

| me Conter     | it Server Cor     | nfiguration    | Diagnosis In     | fo              |                  |
|---------------|-------------------|----------------|------------------|-----------------|------------------|
| Container Lic | enses User Data   | Backup/Restor  | e                |                 |                  |
|               | CmCo              | ntainor: 1-11  | 46022            | ×               |                  |
|               | emeo              | intumer. [1 11 | 140952           | •               |                  |
|               |                   | 100003   B     | undling Articles |                 |                  |
| Product Code  | Name              | Unit Counter   | Expiration Time  | Activation Time | License Quantity |
| 1             | SecuriKey Lite    | n/a            | n/a              | n/a             | 1                |
|               | <u>100</u>        | 787   WAVEC    | OM ELEKTRONI     | K AG            |                  |
| Product Code  | Name              | Unit Counter   | Expiration Time  | Activation Time | License Quantity |
| 1             | W-CODE            | n/a            | n/a              | n/a             | 1                |
| 2             | WSPECTRA          | n/a            | n/a              | n/a             | 5                |
| 4             | WSPEED            | n/a            | n/a              | n/a             | 1                |
| 40            | W-LV              | n/a            | n/a              | n/a             | 1                |
| 80            | W-BV              | n/a            | n/a              | n/a             | 1                |
| 90            | W-SAT-MAIL        | n/a            | n/a              | n/a             | 3                |
| 91            | W-Sat-email Linux | n/a            | n/a              | n/a             | 3                |
| 100           | W-CODE Server     | n/a            | n/a              | n/a             | 1                |
| 120           | WCLOUD            | n/a            | n/a              | n/a             | 4                |
| 130           | W-VAC             | n/a            | n/a              | n/a             | 1                |
| 200           | WSPECTRA Server   | n/a            | n/a              | n/a             | 1                |

Clicking the product code number in the "Product Code" column will open the "Product Item Details" where a new "Maintenance Period" field has been added. Previously the validation was entered into the "Feature Map" field using a special procedure, but the "Maintenance Period" data gives much clearer information regarding when a release update validation for a software maintenance contract due. This period is determined for each product.

| tome Content           | Serve<br>User Dat | e <b>r Configu</b><br>ta   Backup/R | iration Diagnosis<br>estore           | s Info Help                                              |
|------------------------|-------------------|-------------------------------------|---------------------------------------|----------------------------------------------------------|
|                        |                   | Product It                          | Product Item De<br>em 100787:1 of CmS | tails<br>Stick 1-1146463                                 |
| Product Item<br>Option | Туре              | Size<br>(Bytes)                     | Dependencies                          | Value                                                    |
| Text                   |                   | 14                                  |                                       | W-CODE                                                   |
| Feature Map            |                   | 4                                   | data, serial,<br>counter              | 1111 1111 1111 1111 1111 1111 1111<br>(0xfffffff)        |
| License Quantity       |                   | 4                                   | data, serial,<br>counter              | 1                                                        |
| Maintenance Period     |                   | 4                                   | data, serial,<br>counter              | Start : 2000-01-01 01:00:00<br>End : 2013-12-31 23:59:59 |

Application Note

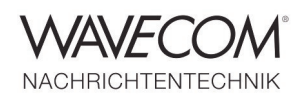

# How to Load a Wavecom License for the First Time and How to Update or Expand Existing Wavecom Licenses

or

License generation or update can be done in a remote way. This means you hold the Wibu CMStick and we do the process by file exchanges.

To load for the first time Wavecom licenses to the CMStick or to update or expand existing licenses, you need to generate a "license request (RaC)" file and send us by email. Based on this request file we

will send you a "license response (RaU)" file which you need to load to your CMStick. To start such a request please open the "CodeMeter Control Center" application via the green tray icon or from "Start -> All Programs -> CodeMeter -> CodeMeter Control Center". Click "License Update", choose "Create license request".

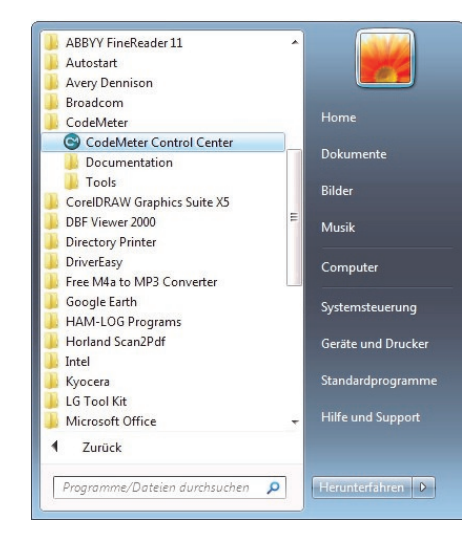

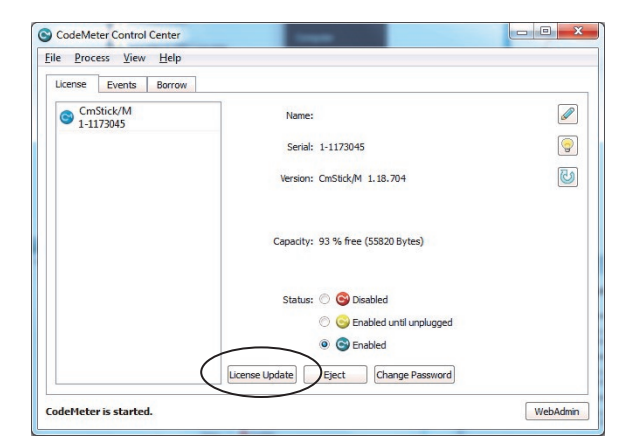

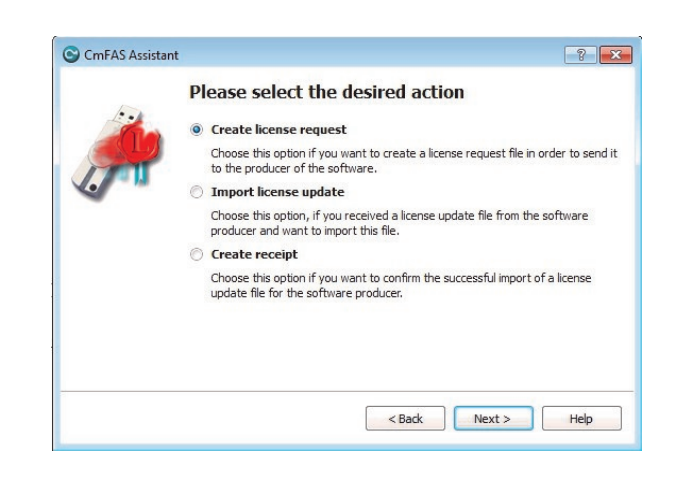

Application Note

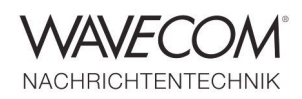

If you want to require Wavecom licenses for the first time you may choose "Add license of a new producer", input as the FirmCode 100787. Click

"Next" and a "license request (RaC)" file will be generated when you click "Commit". Send this RaC file (X-XXXXXXX.WibuCmRaC) to us by email.

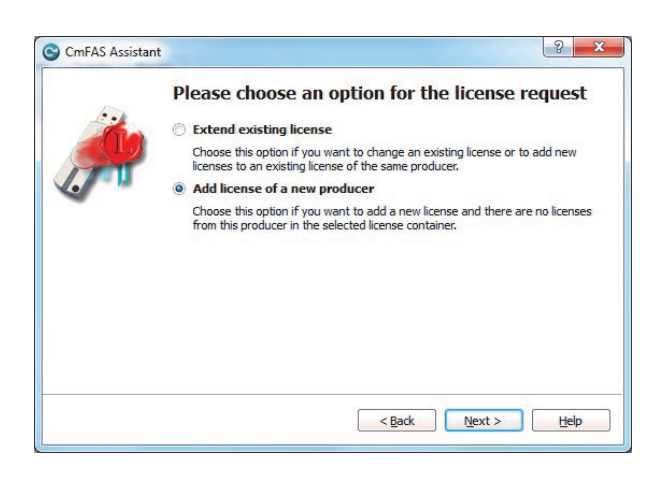

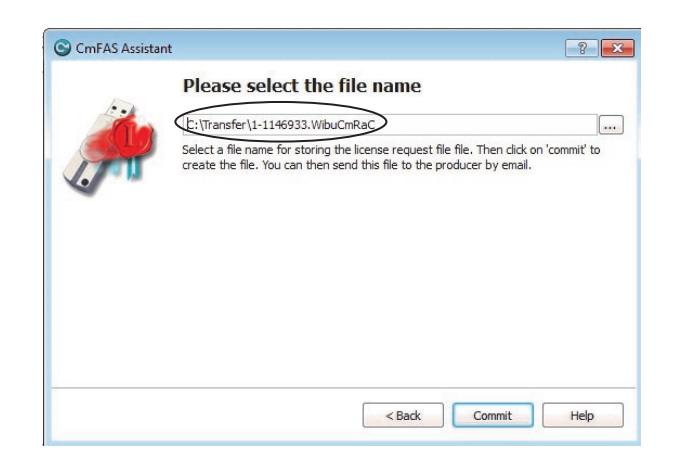

If you want to extend the existing Wavecom licenses on your CMStick, you need to open the same application. Click "License Update" and choose "Extend existing license", select FirmCode 100787 and generate a "license request (RaC)" file and send it to us.

| CmFAS Assistant | ? 💌                                                                                                    |
|-----------------|----------------------------------------------------------------------------------------------------|
|                 | Please choose an option for the license request                                                                                                    |
|                 | Extend existing license     Choose this option if you want to change an existing license or to add new     licenses to an existing license of the same producer. |
|                 | <ul> <li>Add license of a new producer</li> </ul>                                                                                                    |
|                 | Choose this option if you want to add a new license and there are no licenses<br>from this producer in the selected license container.                           |
|                 | < Back Next > Help                                                                                                    |

|        | WAVECOM ELEKTRONIK AG (100787)                                                     |
|--------|------------------------------------------------------------------------------------|
| 1. THE |                                                                                    |
|        |                                                                                    |
|        |                                                                                    |
|        | Select the onflware producer to which you want to cond the licence request file. T |
|        | producer will only see the data which you select here. So you can ensure that the  |

Application Note

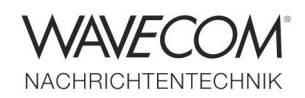

We will process your license request (RaC) file and send you a "license response (RaU)" file. After you receive the RaU file, you need to use "CodeMeter Control Center" to load the file. Choose "Import license update", choose the RaU file (X-XXXXXX.WibuCmRaU) you get from us and click "Commit". A confirmation message shows your Wavecom licenses are successfully updated.

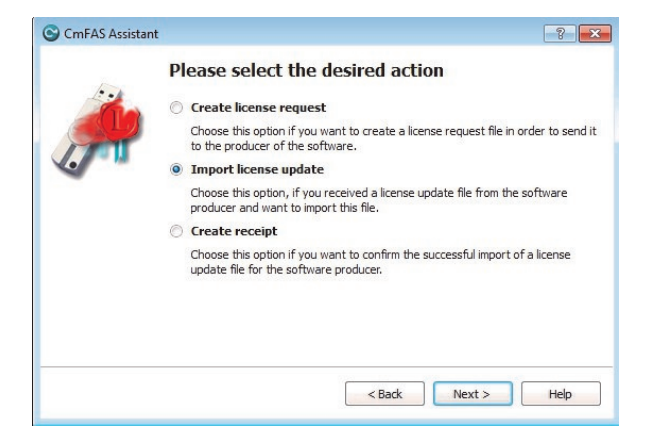

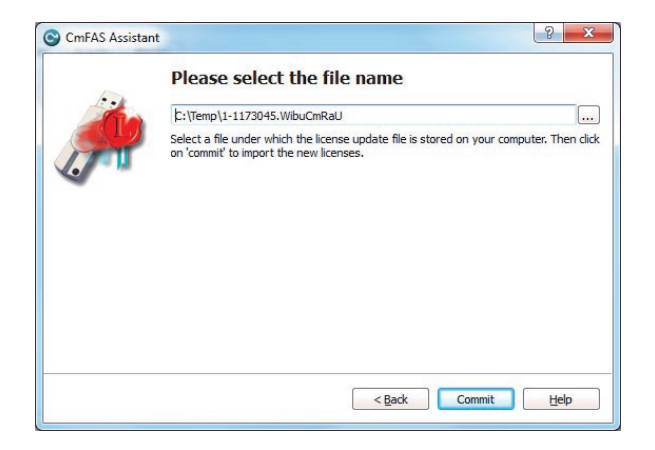

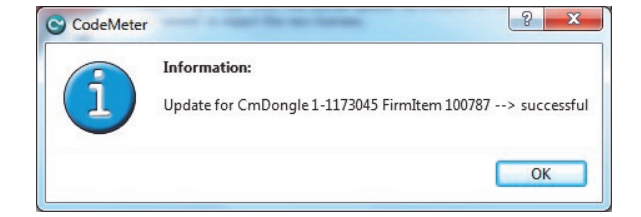

Application Note

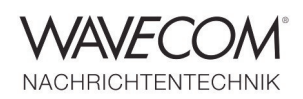

### **Backup of User Data**

"CodeMeter WebAdmin" offers a backup function for backing up user data stored on the CmStick.

Content Server
Configuration

Diagnosis
Info

Network
Proxy

Access
Contried Time

WebAdmin
Backup

Backup
Partice

Cutrenter
Informatice

Backup
Informatice

Cutrenter
Informatice

Cutrenter
Informatice

Cutrenter
Informatice

Cutrenter
Informatice

Cutrenter
Informatice

Default
Informatice

This function does not save the license data, which may be saved to file from "License Update".

Before any backup is attempted the desired backup path must be entered in "CodeMeter CC". Open the "Configuration" tab and select "Backup" and enter the file path in the "Backup Path" field and click "Apply".

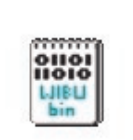

CM-Backup1-114 6933-12Aug24-18 -51-55

| and the sector is a sector to be | a User Date     | De alum (De ataus               |                                    |                    |                    | maip |
|----------------------------------|-----------------|---------------------------------|------------------------------------|--------------------|--------------------|------|
| ISUCK LICENS                     | s User Data     | Backup/Restore                  |                                    |                    |                    | ,    |
|                                  |                 | CmStick: 1-11                   | 46933                              | <b>•</b>           | ×                  |      |
|                                  | You can wri     | te all license data i           | nto a backup f                     | ile:               | Backup now         |      |
|                                  |                 |                                 |                                    | Last Backup        | : 2012-08-24 18:5  | 1:56 |
| Yo                               | ı can restore y | our personal licens<br>Backup I | e data (includir<br>Path: C:\Trans | ng CM Passw<br>fer | ord Manager) here. |      |
|                                  |                 |                                 |                                    | Select File        | Restore            |      |
|                                  |                 |                                 |                                    |                    | Υ.                 |      |

The actual backup takes place from the "Content" tab by selecting "Backup/Restore" and then clicking "Backup Now". The file location is indicated in the lower field. To open the backup file the lower part of the screen is used. Use the "Select File" and then the "Restore" button. When challenged enter the standard password "**CodeMeter**".

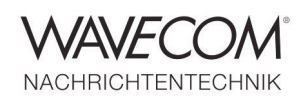

### Localization of the CodeMeter Control Center Display Language

The display language of "Control Center" depends on the setting in Windows "Start", "Control Panel", "Region and Language" and "Format:". The modification does only affect the display language of "CodeMeter CC" and other applications, but has no impact on the administrative language of Windows.

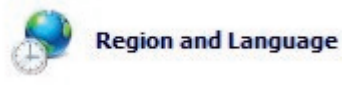

When another language has been selected using "Format:" the CmStick application must be restarted - in certain cases a complete host reboot is required.

| nglish (United King | gaom)          |  |
|---------------------|----------------|--|
| Date and time forr  | nats           |  |
| Short date:         | dd/MM/yyyy     |  |
| Long date:          | dd MMMM yyyy   |  |
| Short time:         | HH:mm          |  |
| Long time:          | HH:mm:ss       |  |
| First day of week:  | Monday         |  |
| What does the not   | ation mean?    |  |
| Examples            |                |  |
| Short date:         | 24/08/2012     |  |
| Long date:          | 24 August 2012 |  |
| Short time:         | 15:15          |  |
| Long time:          | 15:15:40       |  |
|                     |                |  |

#### Localization of the CodeMeter WedAdmin Display Language

The display language of "CodeMeter WebAdmin" depends on the setting in "WebAdmin", "Configuration", "WebAdmin" and "Language". The modification has no impact on the administrative language of Windows.

| Language *: | english | • |
|-------------|---------|---|

Application Note

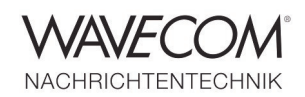

Since more than thirty years Wavecom Elektronik AG has developed, manufactured and distributed high quality devices and software for the decoding and retrieval of information from wireless data communication in all frequency bands. The nature of the data communication may be arbitrary, but commonly contains text, images and voice. The company is internationally established within this industry and maintains a longstanding, world-wide network of distributors and business partners.

#### **Product Information**

| Products          | http://www.wavecom.ch/product-summary.php                       |  |
|-------------------|-----------------------------------------------------------------|--|
| Datasheets        | http://www.wavecom.ch/brochures.php                             |  |
| Specifications    | http://www.wavecom.ch/product-specifications.php                |  |
| Documentation     | http://www.wavecom.ch/manuals.php                               |  |
| Online help       | http://www.wavecom.ch/content/ext/DecoderOnlineHelp/default.htm |  |
| Software warranty | One year free releases and bug fixes, update by DVD             |  |
| Hardware warranty | Two years hardware warranty                                     |  |
| Prices            | http://www.wavecom.ch/contact-us.php                            |  |

#### **System Requirements**

|        | Minimum                    | Recommended                |
|--------|----------------------------|----------------------------|
| CPU    | Core i5 or Core i7 2.8 GHz | Core i5 or Core i7 2.8 GHz |
| Memory | 4 - 8 GB RAM               | 4 - 8 GB RAM               |
| OS     | Windows 7                  | Windows 10 32-bit 64-bit   |

#### **Distributors and Regional Contacts**

You will find a list of distributors and regional contacts at <a href="http://www.wavecom.ch/distributors.php">http://www.wavecom.ch/distributors.php</a>

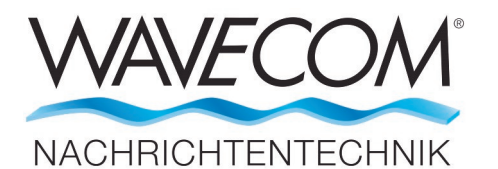

WAVECOM ELEKTRONIK AG 8090 Zurich, Switzerland E-Mail: sales@wavecom.ch Internet: www.wavecom.ch

#### © WAVECOM ELEKTRONIK AG 2025 - All rights reserved

Microsoft, Encarta, MSN and Windows are either registered trademarks or trademarks of Microsoft Corporation in the United States and/or other countries. CodeMeter® (Cm) is a registered trademark of WIBU-SYSTEMS AG. All Wibu Boxes and CodeMeter® hardware comply with the CE sign and FCC rules.